## ログイン手順

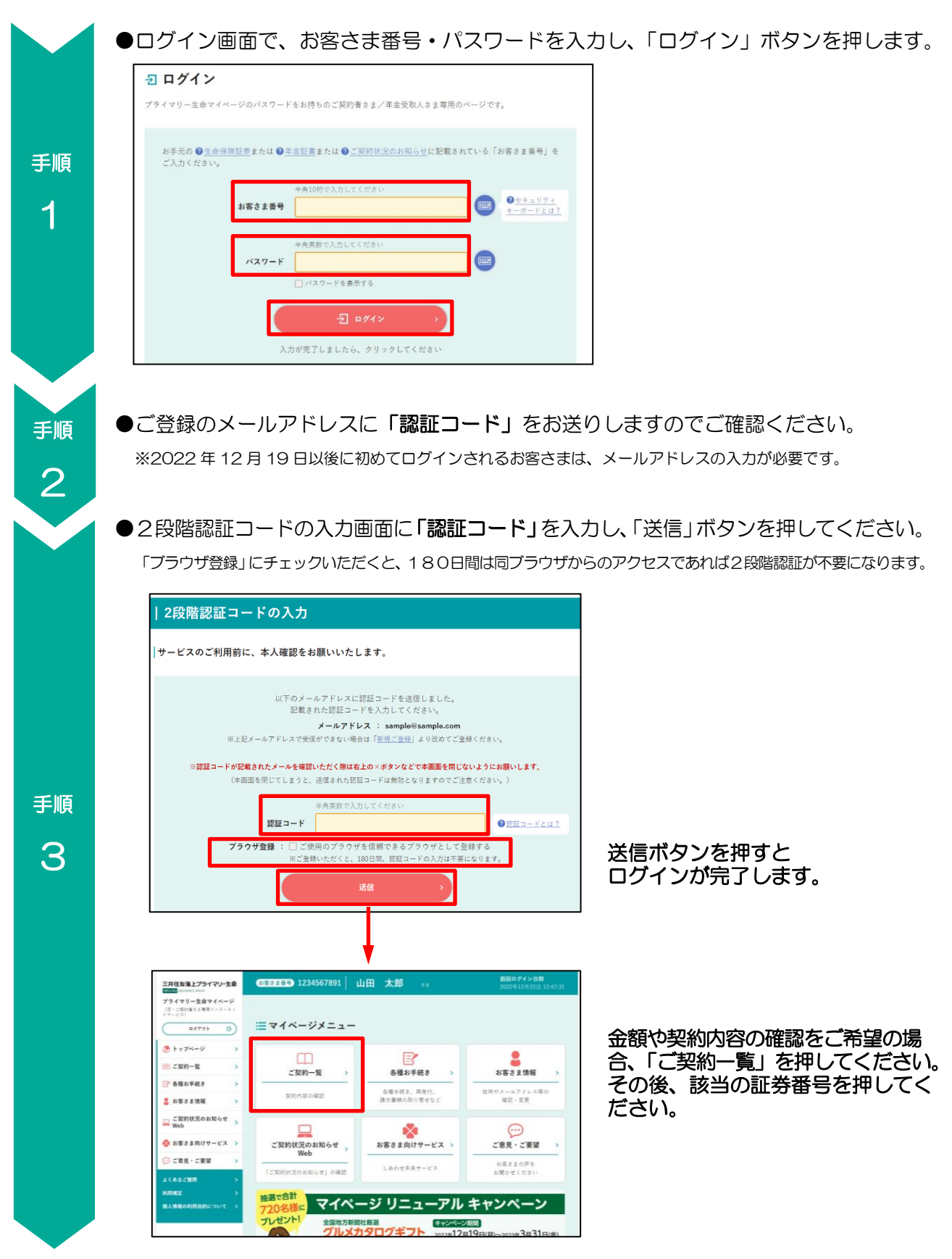

よくあるご質問は次のページへ

## よくあるご質問

| Q1 | メールアドレスを持っていません。                                                                                                    |
|----|----------------------------------------------------------------------------------------------------|
| A1 | マイページへログインするためには、メールアドレスのご登録が必要となります。<br>2 段階認証を導入し、セキュリティを強化したためです。<br>2 段階認証とは、あらかじめ指定いただいたメールアドレスに認証コードを送信しそのコード<br>を入力いただく仕組みです。<br>大変お手数ですが、事前にメールアドレスを取得のうえ、ご利用ください。                                                                |
|    |                                                                                                    |
| Q2 | 認証コードを入力し「送信」を押してもエラーになってしまいます。                                                                                                    |
| A2 | 以下の原因が考えられますので、ご確認ください。<br>・認証コードは数字のみです。手入力の場合、「1(イチ)」と「1(エル)」など、打ち間違えてい<br>ないかご確認ください。<br>認証コードメールに、認証コードのフリガナも記載していますので、合わせてご確認ください。<br>・「認証コードを再送信する」をクリックした場合、新しい認証コードが送信されます。<br>メールフォルダをご確認いただき、一番最後に届いた認証コードを入力されているか<br>ご確認ください。 |